## Przekaz/przelew bankowy

Środa, 1 listopad 2023, 15:00, autor: Fakturowo.pl

Podczas dokonywania wpłaty za abonament istnieje możliwość dokonania wpłaty poprzez przelew na podstawie druku przekazu/przelewu bankowego. Aby wygenerować taki druk należy na stronie -

https://www.fakturowo.pl/konto/abonament - wybrać rodzaj abonamentu oraz wpisać dane niezbędne do wystawienia faktury VAT, a następnie kliknąć przycisk "Zapłać".

Po kliknięciu przycisku "Zapłać" nastąpi przekierowanie na stronę umożliwiającą wybranie rodzaju płatności. Na tej stronie należy wybrać opcję "Przekaz/przelew bankowy" (zrzut ekranu poniżej), po wybraniu tej opcji pojawi się standardowy druk przekazu pocztowego z numerem konta oraz z tytułem płatności. Na podstawie wygenerowanego druku należy dokonać wpłaty na poczcie lub przelewem na konto bankowe (czas realizacji takich płatności jest znacznie dłuższy i może trwać kilka dni roboczych).

## UWAGA WAŻNE!

Wszystkie wpłaty księgowane są automatycznie, dlatego dlatego do każdej transakcji przypisany jest inny tytuł płatności oraz numer rachunku bankowego, dlatego podczas wykonywania wpłaty NALEŻY DOKŁADNIE WPISAĆ DANE DO PRZELEWU (ważny jest tytuł płatności oraz numer konta) - wpisanie błędnych danych spowoduje, że płatność nie zostanie poprawnie zaksięgowana.

| <b>C</b> Cash Bill                                                   | <b>Twój bank wspier</b><br>Bezpiecznie. W | <b>a płatności BLIKIEM</b><br>Jygodnie. Szybko.       | 1.                     |
|----------------------------------------------------------------------|-------------------------------------------|-------------------------------------------------------|------------------------|
| Abonament 12 miesięcy, konto ID 1                                    | 6lik                                      | BLIK<br>Księgowanie natychmiastowe                    |                        |
| do zapłaty: <b>80,00 zł</b><br>Płatność dla: <b>www.fakturowo.pl</b> | €Pay                                      | ApplePay<br>Księgowanie natychmiastowe                |                        |
| Polski / English                                                     | (G Pay)                                   | <b>GooglePay</b><br>Księgowanie natychmiastowe        |                        |
|                                                                      | VISA 🌎                                    | Karta kredytowa i debet<br>Księgowanie natychmiastowe | owa                    |
|                                                                      | PayPal                                    | PayPal<br>Księgowanie natychmiastowe                  |                        |
|                                                                      | mBank<br>mTransfer                        | inteligo                                              | PLAC Z<br>ING DO       |
|                                                                      | Pocztowy 24                               | Sank Pekao                                            | Santander<br>Przelew24 |
|                                                                      | ALIOR                                     | Millennium                                            | BNP PARIBAS            |
|                                                                      |                                           | WIĘCEJ BANKÓW O                                       |                        |

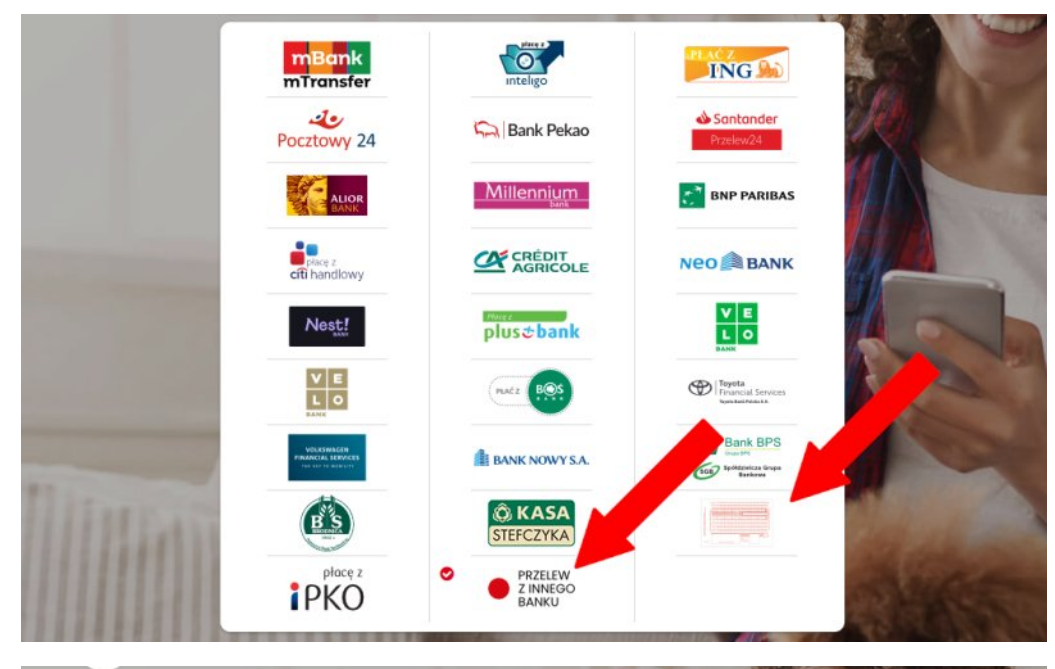

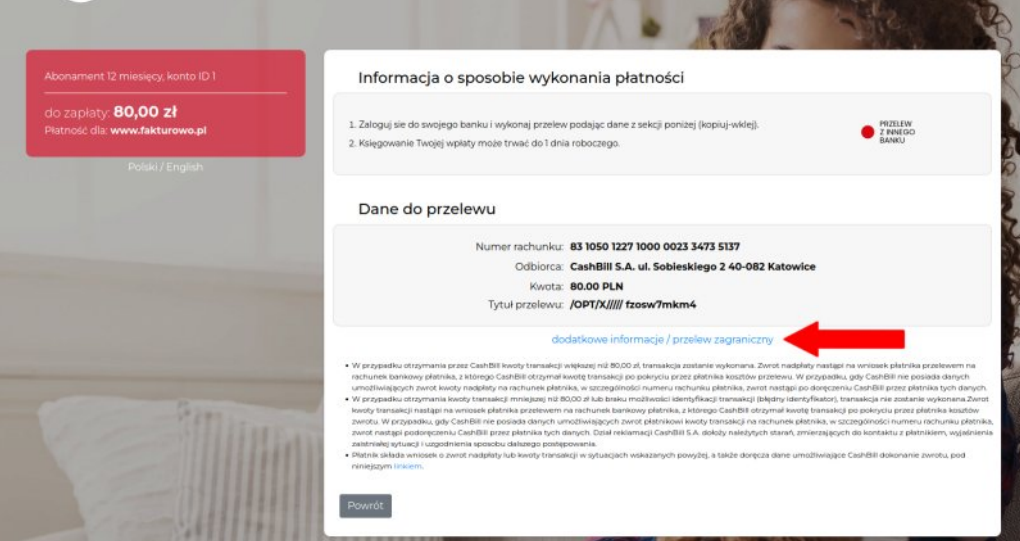